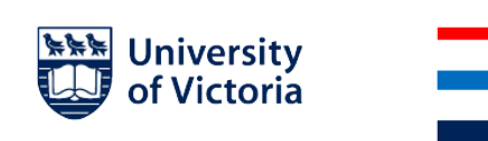

# Overview of the New PubMed

The new version of PubMed (PubMed 2.0) is now the default version of PubMed. To view this document <u>not</u> in print mode, <u>View > [uncheck] Print layout</u>. To view this document's outline, <u>View > [check] Show document outline</u>.

#### Table of Contents - headings are hyperlinked

Interface Overview

Best Match: Search Algorithm Changes

Molecular Databases and PubMed

Accessing the Legacy PubMed

## Interface Overview

PubMed's interface has been updated for a cleaner look. More importantly, the interface has been improved for mobile use and is now consistent across devices, with features such as filtering and saving searches available on smartphones. This is an especially important change, as roughly 20% of PubMed searches are done on mobile devices.

### Main Search Page

The main search page has not changed greatly. The biggest difference is that there is no longer a dropdown for other National Center of Biotechnology Information (NCBI) databases (Gene, dbGAP, MeSH). You can access the MeSH database through a link in the lower right of the page. Access other NCBI databases by clicking the National Library of Medicine/NCBI link in the upper left.

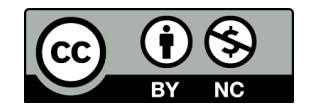

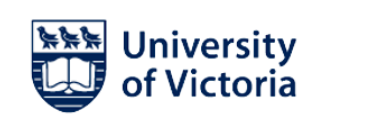

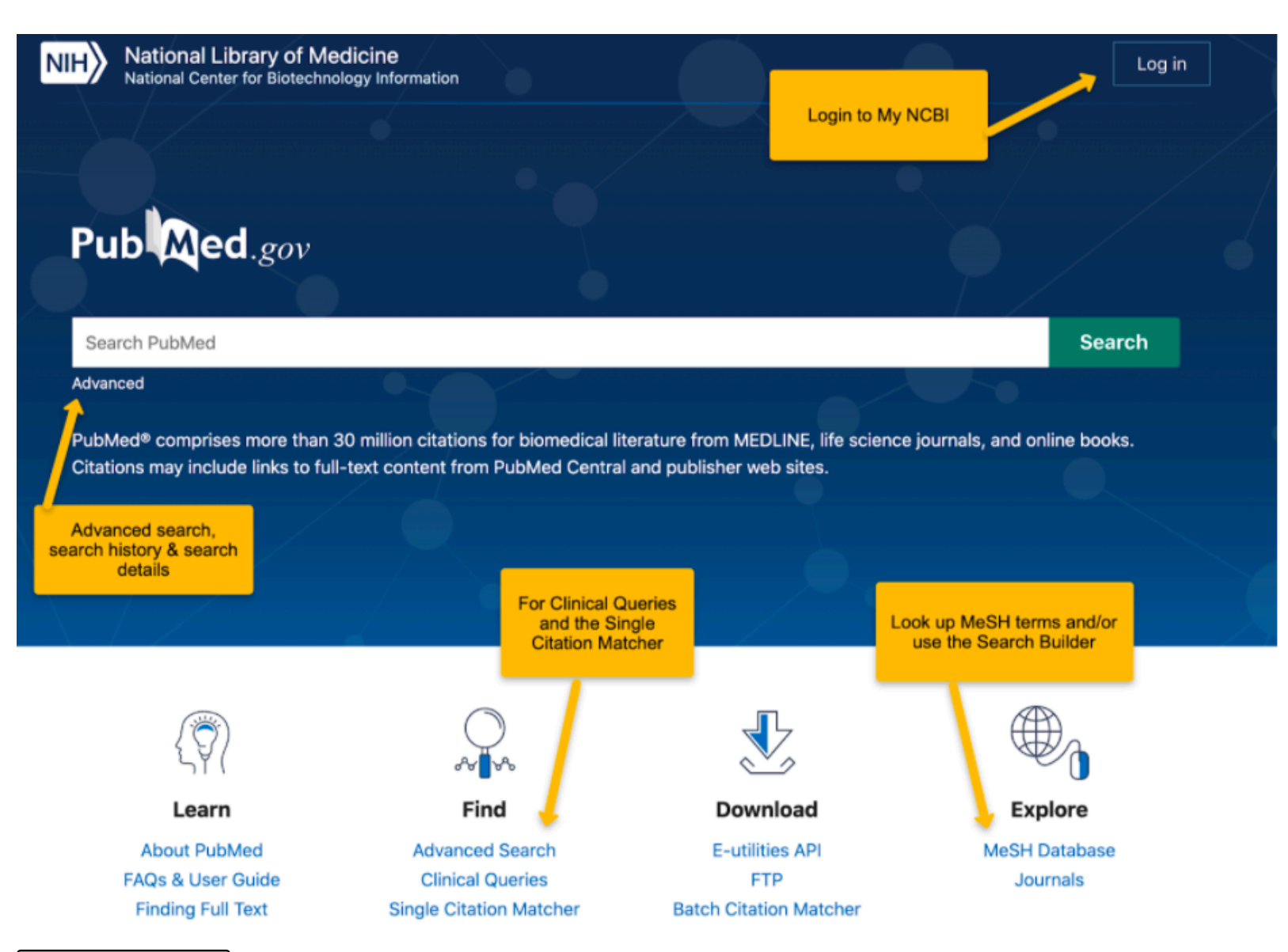

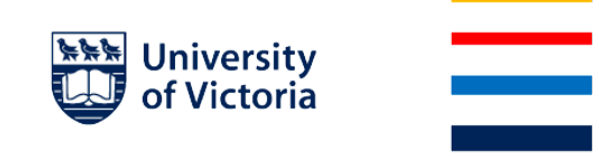

## Search Results Page

A significant difference on this page is that results are no longer sorted by **Most Recent** by default. Results are sorted by **Best Match** (see section on the Best Match algorithm for more details). You can change the sort order under Display Options.

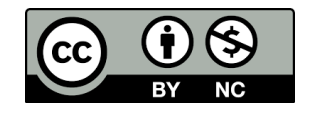

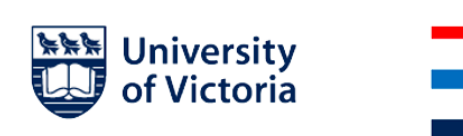

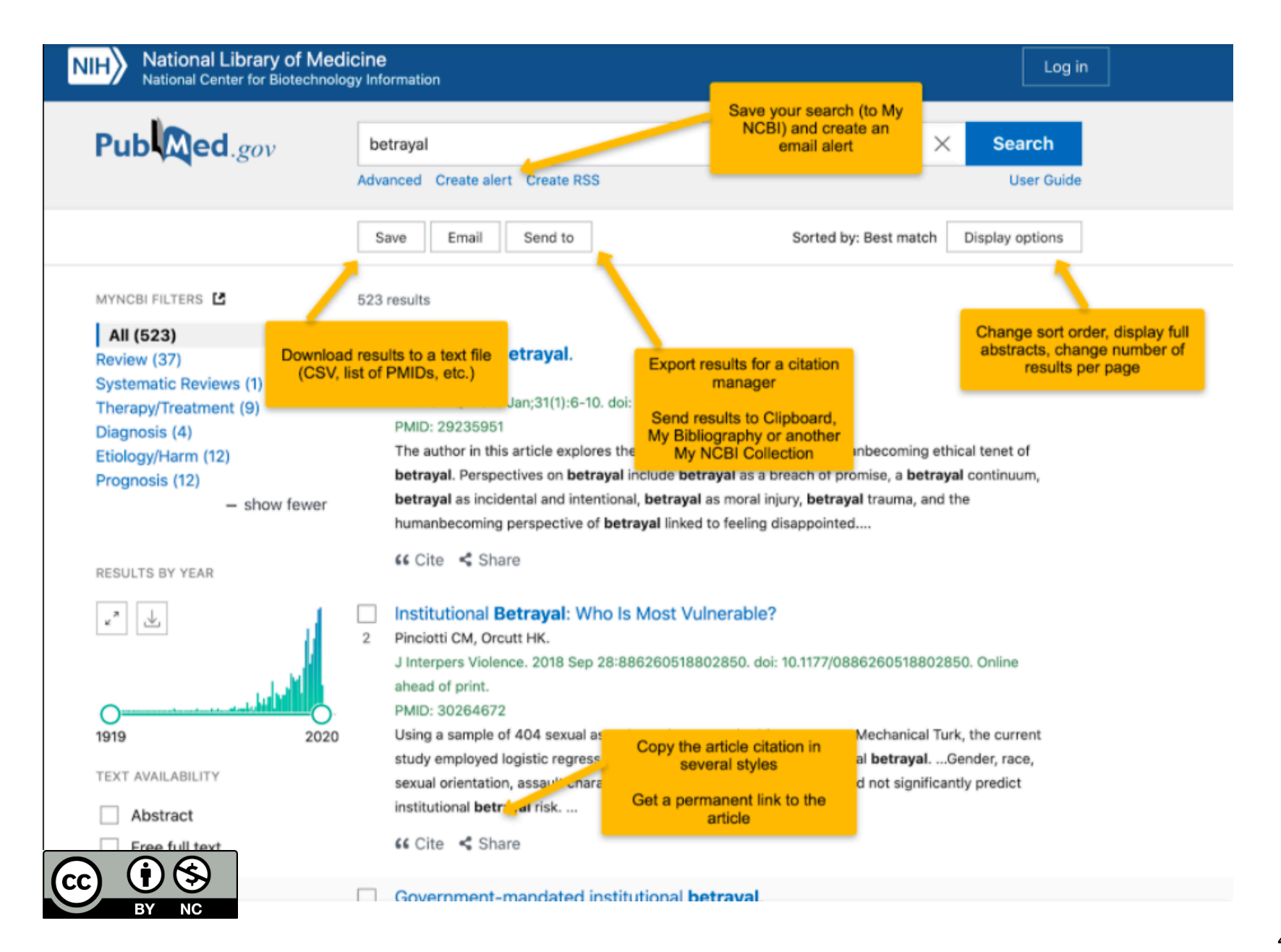

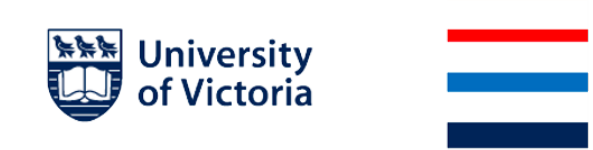

#### **Create Alert**

If you create an alert or save a search using this option, the saved search will *not* include any filters added using the filter options on the left-hand side of the page. In order to include filters in your saved search, you must add them to the search query using the MeSH heading. Contact your librarian if you have questions on how to do this. *See screenshot on next page.* 

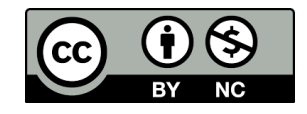

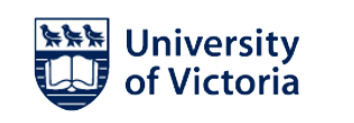

Adding Search Filters

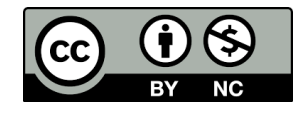

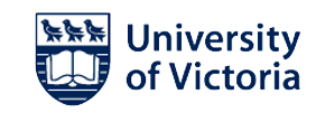

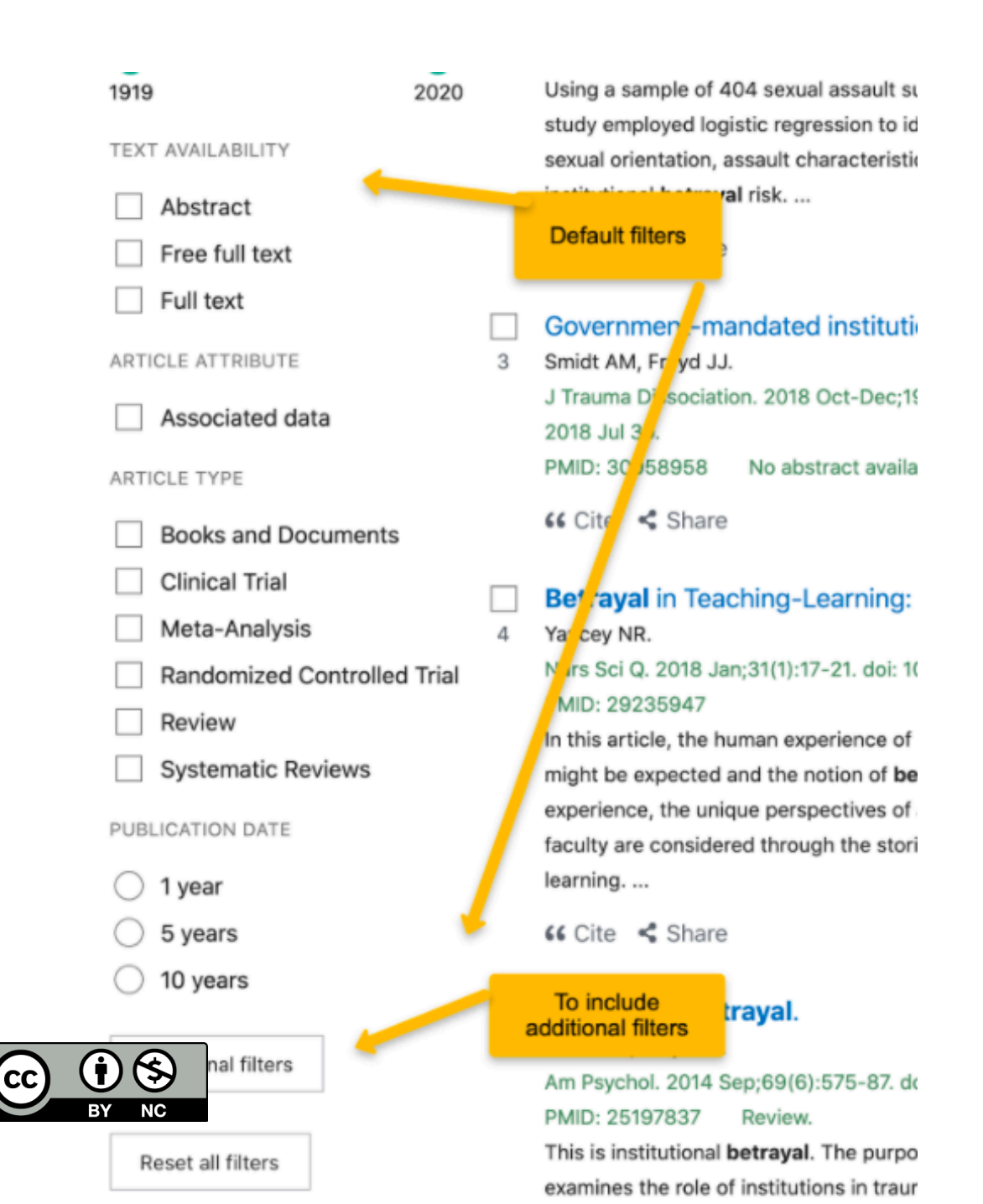

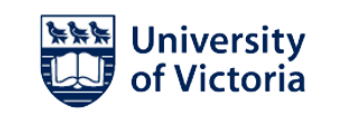

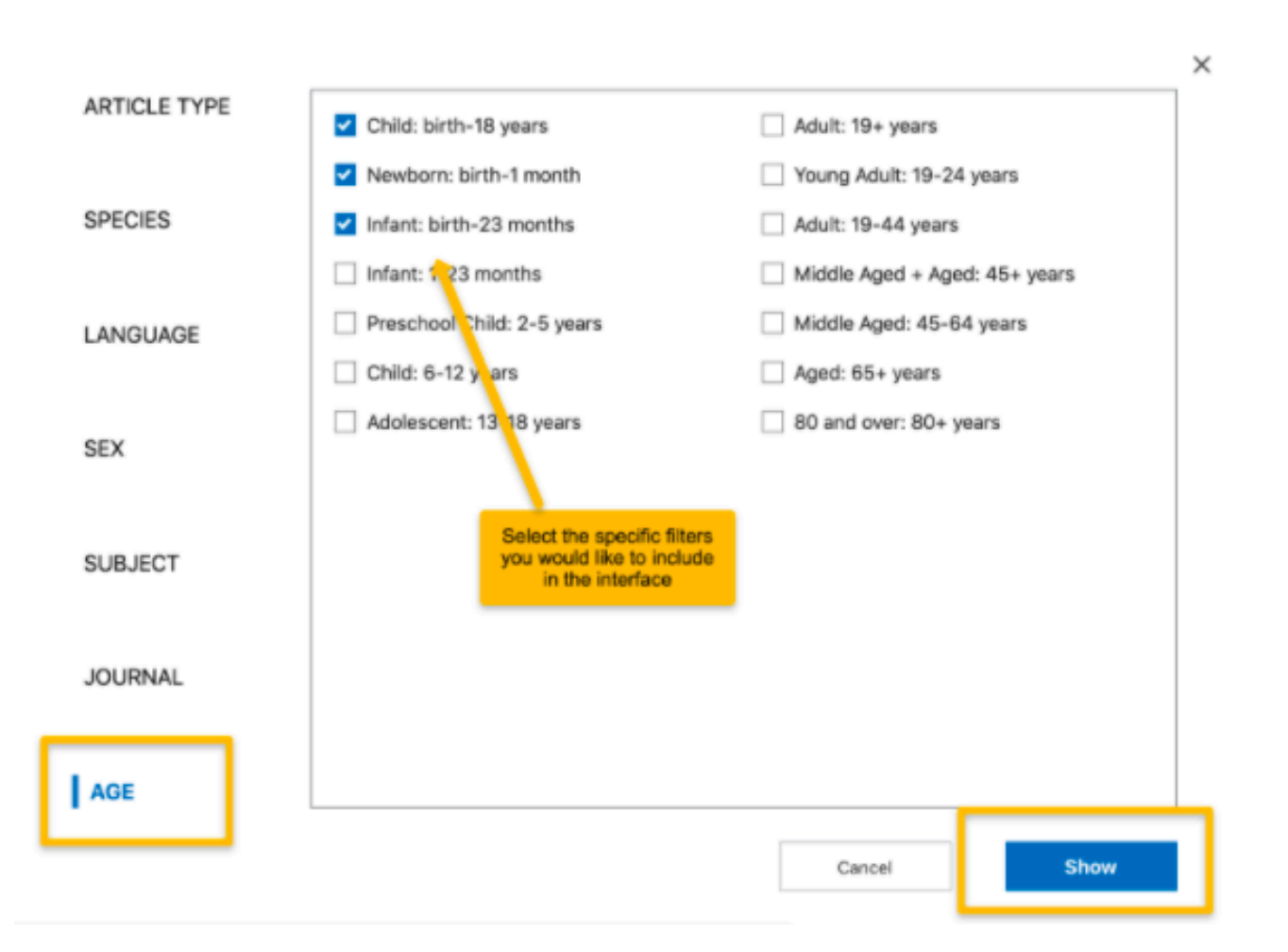

### Advanced Search Page

The advanced search page includes the advanced search interface, the search history, as well as some details on how PubMed has interpreted the search string.

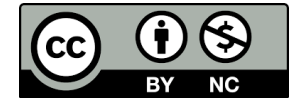

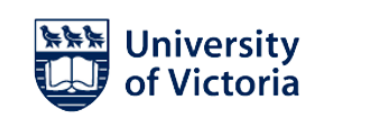

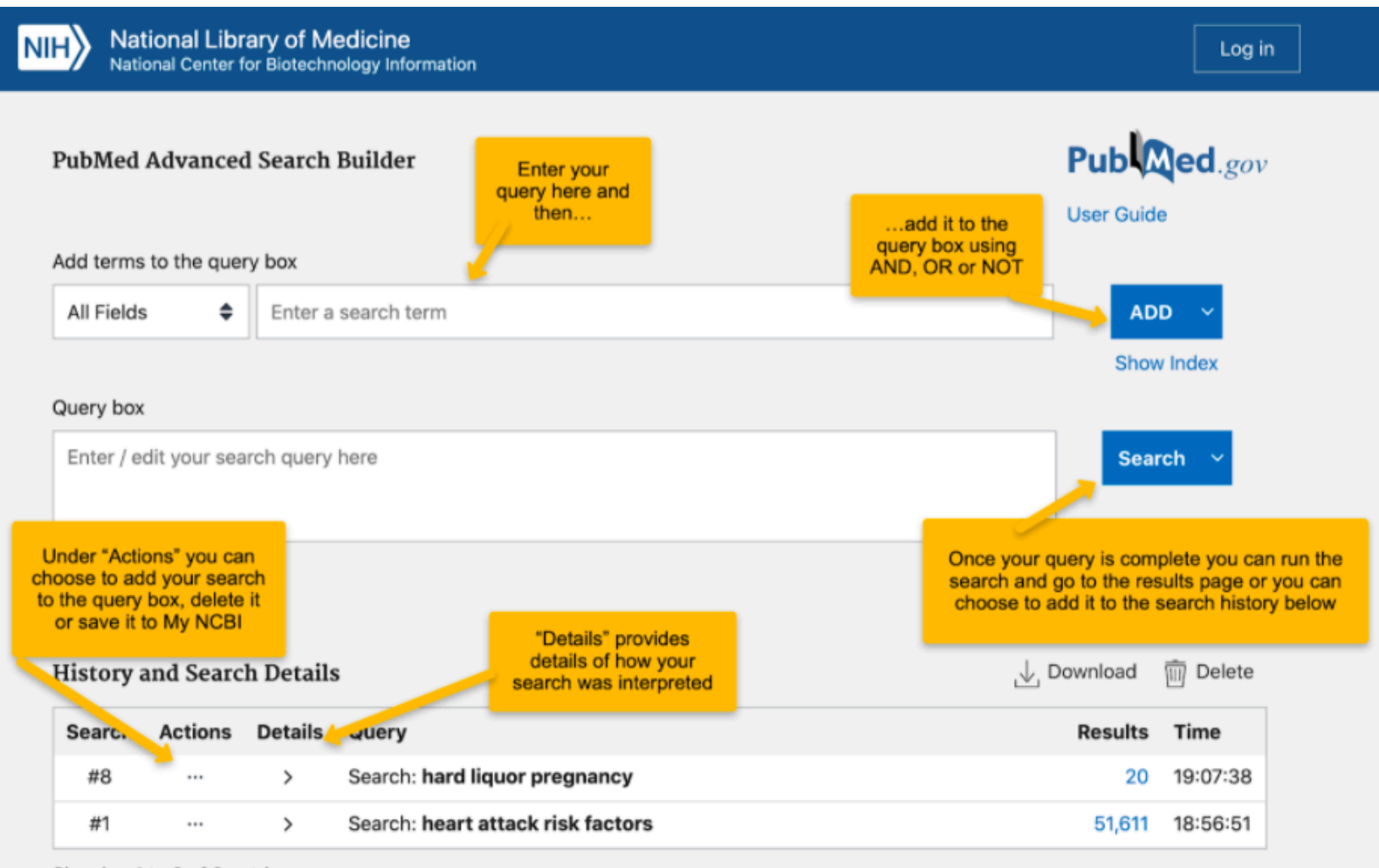

Showing 1 to 2 of 2 entries

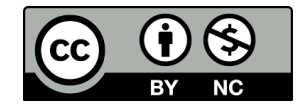

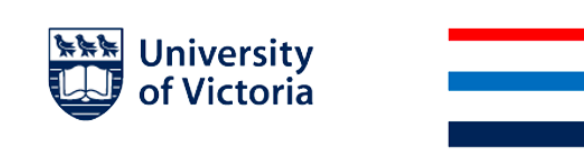

#### Search Details

PubMed has always interpreted searches by mapping query terms to MeSH headings. The new PubMed also uses stemming (adding variations of a root word) to broaden the search. These translations are sometimes really helpful in understanding how PubMed is using the search terms. It's also good practice to check the translation to see that it matches with your intended search topic. You can see how your search was interpreted by looking at the search details.

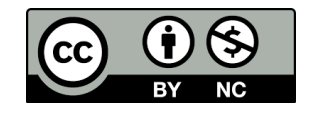

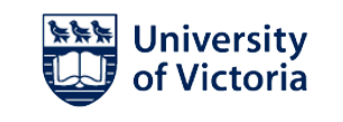

| History and Search Details |         |                                                                                 |                                                                                                    |         | m Delete |
|----------------------------|---------|---------------------------------------------------------------------------------|----------------------------------------------------------------------------------------------------|---------|----------|
| Search                     | Actions | Details                                                                         | Query                                                                                                    | Results | Time     |
| #8                         |         | >                                                                               | Search: hard liquor pregnancy                                                                                                    | 20      | 19:07:38 |
| #1                         |         | ✓ S<br>(()<br>A<br>("<br>Fi<br>"f<br>I<br>h<br>[/<br>Fi<br>at<br>at<br>at<br>"f | Search: heart attack risk factors<br>(((("myocardial infarction"[MeSH Terms] OR ("myocardial"[All Fields]<br>AND "infarction"[All Fields])) OR "myocardial infarction"[All Fields]) OR<br>("heart"[All Fields] AND "attack"[All Fields])) OR "heart attack"[All<br>Fields]) AND (("risk factors"[MeSH Terms] OR ("risk"[All Fields] AND<br>"factors"[All Fields])) OR "risk factors"[All Fields]) | 51,611  | 18:56:51 |
|                            |         |                                                                                 | Translations<br>heart attack: "myocardial infarction"[MeSH Terms] OR ("myocardial"<br>[All Fields] AND "infarction"[All Fields]) OR "myocardial infarction"[All<br>Fields] OR ("heart"[All Fields] AND "attack"[All Fields]) OR "heart<br>attack"[All Fields]<br>risk factors: "risk factors"[MeSH Terms] OR ("risk"[All Fields] AND<br>"factors"[All Fields]) OR "risk factors"[All Fields]      |         |          |

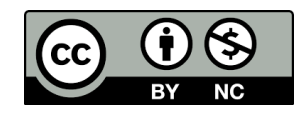

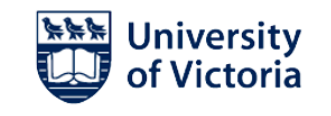

| History | and Searc | h Detail | s                                                                                                    | ↓ Download 前 Delete                                                                                                    |
|---------|-----------|----------|----------------------------------------------------------------------------------------------------|----------------------------------------------------------------------------------------------------|
| Search  | Actions   | Details  | Query                                                                                                    | Results Time                                                                                                    |
| #8      |           | Ý        | Search: hard liquor pregnancy<br>(("hardness"[MeSH Terms] OR "hardness"[All Fields]) OR "hard"[All<br>Fields]) AND ((((("amniotic fluid"[MeSH Terms] OR ("amniotic"[All<br>Fields]) AND "fluid"[All Fields])) OR "amniotic fluid"[All Fields]) OR<br>"liquor"[All Fields]) ) OR "liquors"[All Fields]) AND ((("pregnancy"<br>[MeSH Terms] OR "pregnancy"[All Fields]) OR "pregnancies"[All<br>Fields]) OR "pregnancy s"[All Fields]) OR "pregnancies"[All<br>Fields]) OR "pregnancy s"[All Fields])<br>Translations<br>hard: "hardness"[MeSH Terms] OR "hardness"[All Fields] OR "hard"<br>[All Fields]<br>liquor: "amniotic fluid"[MeSH Terms] OR ("amniotic"[All Fields] AND<br>"fluid"[All Fields]) OR "amniotic fluid"[All Fields] OR "liquor"[All Fields]<br>OR "liquor's"[All Fields] OR "liquors"[All Fields]<br>Pregnancy: "pregnancy"[MeSH Terms] OR "pregnancy"[All Fields] OR<br>"pregnancy: "All Fields] OR "liquors"[All Fields] | 20 19:07:38<br>Sometimes search<br>translations are not<br>what you wanted<br>We can turn this off by<br>putting quotes around<br>"hard liquor" in our<br>search |
| #1      |           | >        | Search: heart attack risk factors                                                                                                    | 51,611 18:56:51                                                                                                    |

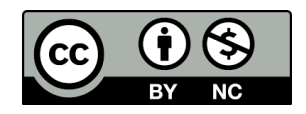

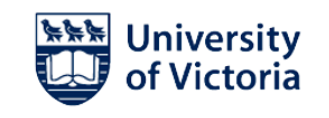

| Search   | Actions       | Details | Query                                                                                                    | Results                                                                                                    | Time                                                    |
|----------|---------------|---------|----------------------------------------------------------------------------------------------------|----------------------------------------------------------------------------------------------------|---------------------------------------------------------|
| #11      |               | ~       | Search: <b>coloring books</b><br>((((((((((((((((((((("colorant"[All Fields] OR "colorants"[All Fields])<br>OR "coloration"[All Fields]) OR "colorations"[All Fields]) OR "colored"<br>[All Fields]) OR "coloreds"[All Fields]) OR "colorful"[All Fields]) OR<br>"colorfulness"[All Fields]) OR "coloring"[All Fields]) OR "colorings"[All<br>Fields]) OR "colorization"[All Fields]) OR "colorized"[All Fields]) OR<br>"colour"[All Fields]) OR "color"[MeSH Terms]) OR "color"[All Fields])<br>OR "colourant"[All Fields]) OR "colourants"[All Fields]) OR<br>"colourant"[All Fields]) OR "colourants"[All Fields]) OR | 274<br>Here is an examp<br>stemming. In this<br>these variations a<br>helpful to us<br>Again, we can tur<br>off by adding qu | 19:34:25<br>ble of<br>case,<br>re not<br>n this<br>otes |
|          |               |         | [All Fields]) OR "coloureds"[All Fields]) OR "colourful"[All Fields]) OR<br>"colourfulness"[All Fields]) OR "colouring"[All Fields]) OR "colourings"<br>[All Fields]) OR "colours"[All Fields]) OR "colors"[All Fields]) AND<br>(("book s"[All Fields] OR "books"[MeSH Terms]) OR "books"[All<br>Fields])<br>Translations                                                                                                    | around "coloring" or<br>around the phrase<br>"coloring books"                                                                | g" or<br>ase<br>is"                                     |
|          |               |         | <b>coloring:</b> "colorant"[All Fields] OR "colorants"[All Fields] OR<br>"coloration"[All Fields] OR "colorations"[All Fields] OR "colored"[All<br>Fields] OR "coloreds"[All Fields] OR "colorful"[All Fields] OR<br>"colorfulness"[All Fields] OR "coloring"[All Fields] OR "colorings"[All<br>Fields] OR "colorization"[All Fields] OR "colorized"[All Fields] OR<br>"colour"[All Fields] OR "color"[MeSH Terms] OR "color"[All Fields] OR<br>"colourant"[All Fields] OR "colourants"[All Fields] OR "colouration"[All                                                                                                 |                                                                                                    |                                                         |
| <u> </u> | <b>i</b> (\$) |         | Fields] OR "colourations" [All Fields] OR "coloured" [All Fields] OR<br>"coloureds" [All Fields] OR "colourful" [All Fields] OR "colourfulness" [All<br>Fields] OR "colouring" [All Fields] OR "colourings" [All Fields] OR<br>"colours" [All Fields] OR "colors" [All Fields]<br><b>books:</b> "book's" [All Fields] OR "books" [MeSH Terms] OR "books" [All<br>Fields]                                                                                                    |                                                                                                    |                                                         |

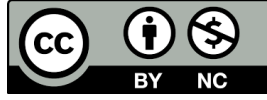

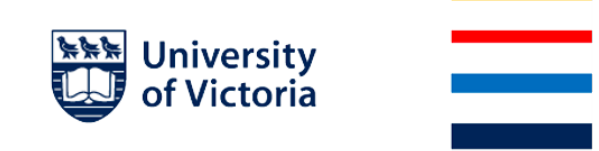

### Individual Record Page

The individual record page now contains a lot of its information on the lower portion of the page. Scroll down to get to what you're looking for. Navigation has been added on the right to allow you to jump directly to where you want to get to.

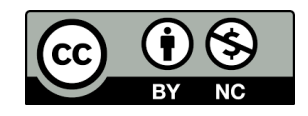

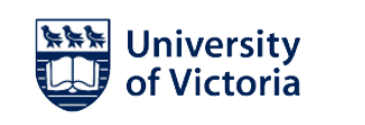

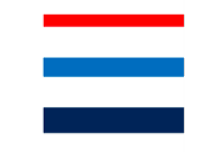

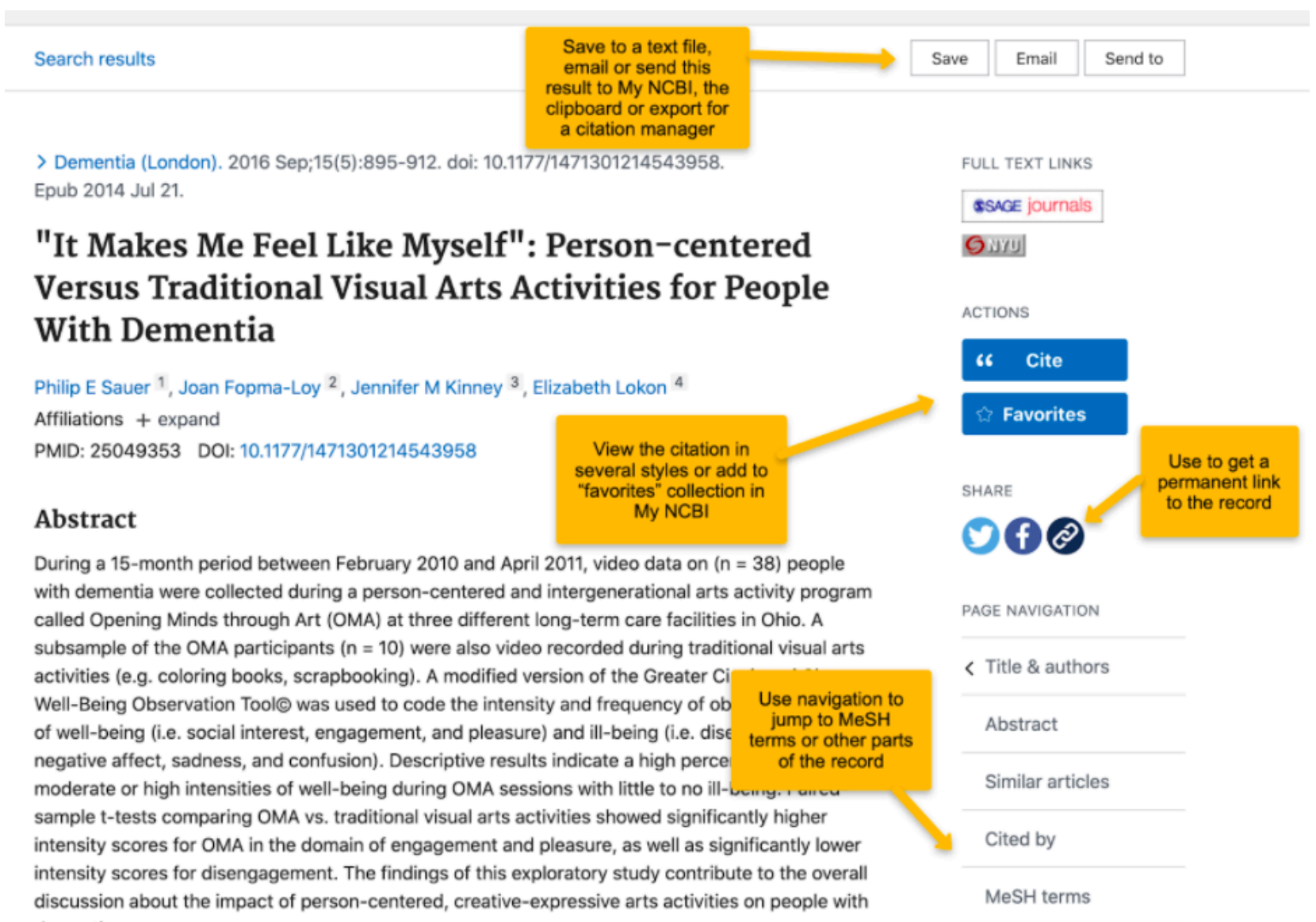

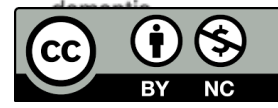

LinkOut - more

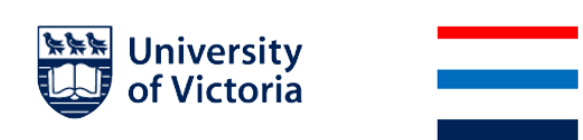

#### MeSH Terms & Substances

MeSH terms and Substances still work as before. Just click on the term to see the options.

#### MeSH terms

- > Adolescent
- > Ambulatory Surgical Procedures / nursing\*
- > Child
- > Child, Preschool
- > Humans
- > Infant
- > Infant, Newborn
- > Operating Room Nursing\*
- ✓ Patient Education as Topic\*

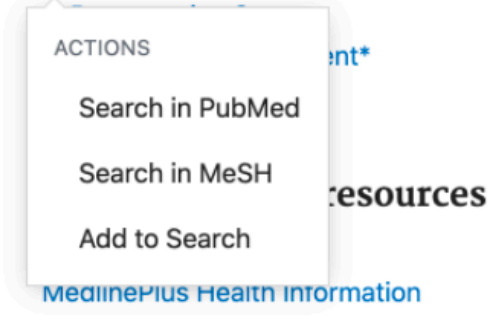

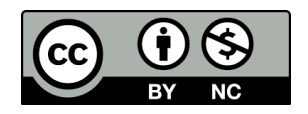

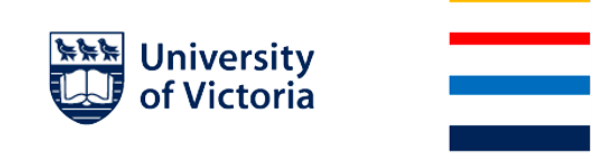

## Navigating Between Records

Another addition to this page is navigation on the right and left that allows you to move through the list of results without having to go back to the results page.

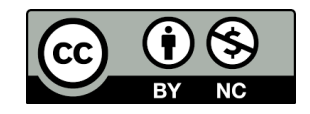

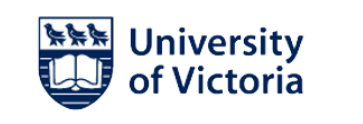

#### Search results

> Front Psychol. 2018 Jan 30;9:56. doi: 10.3389/fpsyg.2018.00056. eCo

Navigation on the far right and far left of the record allows you to move through the result list without having to return to the result page

PREV RESULT 1 of 11 When Did Coloring Books Become Mind Exploring the Effectiveness of a Novel 1 Mindfulness-Guided Instructions for Co to Increase Mindfulness and Decrease A

Michail Mantzios<sup>1</sup>, Kyriaki Giannou<sup>2</sup>

Affiliations + expand

PMCID: PMC5797627 DOI: 10.3389/fpsyg.2018.000{

Randomized Controlled Trial of Adult Therapeutic Coloring for the Management of Significant Anxiety in the Emergency Department.

Rajendran N, et al. Acad Emerg Med. 2020. PMID: 29441038 METHODS: We set out to examine the effectiveness of adult **coloring books** using a randomized placebo-controlled trial at a univ ... een associated with the use of coloring books for adult increase mindfulness has not been addressed. In two indfulness is increased, and whether there is a need for mindfulness meditation. In the first randomized contro were assigned to an unguided mandala coloring group

mainstream literature as a mindfulness practice) or to a free-drawing gromindfulness and state anxiety were taken pre- and post- experiment. Res in mindfulness or anxiety. In the second randomized controlled experimer 72) were assigned to an unguided mandala coloring group (i.e., same as I

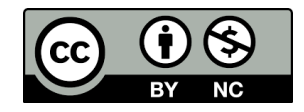

18

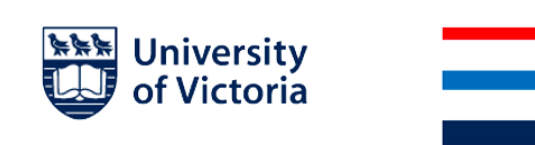

## Best Match: Search Algorithm Changes

The Best Match algorithm was introduced in the legacy PubMed in 2017 and appeared as an alternative sort order, by relevance. Best Match doesn't just re-sort the results, though. Selecting Best Match actually uses a different search method to retrieve them. For this reason, the total number of results would sometimes be different between the sort order (by date) vs. sorting with Best Match. The new PubMed strictly uses the Best Match algorithm to return results, regardless of the sort order.

Best Match utilizes machine learning and includes 150 signals to identify "best matches". These signals include the relative frequency with which terms from the search query appear in the title and/or abstract of PubMed records, the publication type and the publication date of the record, the number of abstract views the record received within the last year, and the length of the search query.

Due to the many changing signals that can impact search results, PubMed searches will not be as transparent or reproducible as they have been in the past, which may be of concern for those who perform comprehensive searches for systematic reviews.

## Molecular Databases and PubMed

As mentioned in the interface overview, the new PubMed homepage does not include a dropdown to other NCBI databases. Other features related to PubMed links with molecular data that are currently missing from the new PubMed include:

- Options like "Find Related Data" (from the search results page) and "Related Information" (on the record page) that will identify molecular data related to PubMed search results.
- Search queries that utilize these between-database links
- Searches for a gene symbol in the old PubMed results in quick links to the Gene records, genetic tests, and curated literature related to the gene function

Again, these options are <u>not available</u> in the new PubMed at this time.

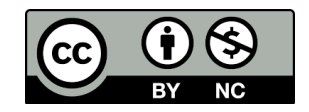

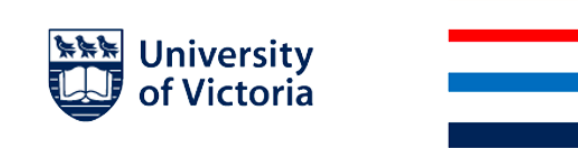

However, links from other databases to PubMed will work. For example, Gene records include a Bibliography section that includes links to related articles in PubMed. Clicking on the link to see all related records in the human <u>ADORA2A</u> (Gene ID: 135) will return results with the 341 articles linked to from that record.

## Accessing the Legacy PubMed

Currently the old version of PubMed is not accessible from the New PubMed homepage. All existing links to PubMed should now route to the new version. If you are working on a project that requires using the old version, NLM will provide access to the old version if you request it. This access is limited and unclear for how long it will remain.

Helpful resources:

- Collins M. The New PubMed is Here. NLM Tech Bull. 2019 Nov-Dec;(431):e3

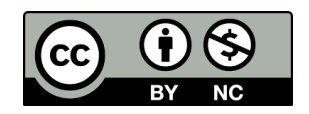